## 1. Go to ADMIN>>CURRENCIES

## 2. Create a new currency or update an existing currency. Enter exchange rate

| AdvancePro 11.00.0.1114* - Admin                             |                                                                                                    | - 🗆 X |
|--------------------------------------------------------------|----------------------------------------------------------------------------------------------------|-------|
| Advance Pro<br>My Workspace Admin Customers Vendors Products | Warehouse Returns Reports Sales Reps QuickBooks Web MFG MCR                                                                                                    | 0     |
| Currencies Currencies Currencies                             | Currencies         To charge the default currency of AdvancePro to your new summery, you must select & from AdmahrSize Settings.         Currency Information         Currency Information         Currency Information         Exchange Rate         Exchange Rate         150         Apply Online Rate         Prefix         ©         Suffix         Event         Reset         Reset         Reset         Reset         Reset         Select currency to add or delete         Diaptary inactive         No         Currency Name         E (EDP)         O 55         O 1         7 (strash Shekel         South Attice         Q 2 Garadiam Dollat         S 2 (andiam Dollat         S 1         O 0         Truncate         4         5         2 (andiam Dollat         R (and R)         0         0         0         1 Ub Dollat         8         9         9         1 Ub Dollat |       |
| Log Out                                                      | © 2018, AdvancePro Technologies. All rights reserved.                                                                                                    |       |

- 3. Multi-Currency needs to be enabled in QB
- 4. There will be a list of inactive currencies in the currency list in QB. Enable the currency you want to use if it is the same name in AdvancePro (EURO=EURO)
- 5. You will need to create Accounts Receivable (AR) account created in QB that uses the same currency as the customer will use.
- Import the new AR account into AdvancePro. QUICKBOOKS>>SETTINGS>>EXPORT TAB>>RE-IMPORT. NOTE: DO NOT RESET DEFAULT ACCOUNTS MUST BE CHECKED

| <b>Q</b> AdvancePro 11.00.0.1114* -                                                                          | Admin          |                 | 1.00 M   |                                                       |                                      |                                                                           |                                                                                                    |                               |                                                                                                    |        | - 🗆 ×     |
|----------------------------------------------------------------------------------------------------|----------------|-----------------|----------|-------------------------------------------------------|--------------------------------------|---------------------------------------------------------------------------|----------------------------------------------------------------------------------------------------|-------------------------------|----------------------------------------------------------------------------------------------------|--------|-----------|
| Advance Pro<br>My Workspace                                                                                  | dmin Customers | Vendors Product | s Wareno | use Heturns                                           | Heports                              | Sales Reps                                                                | QuickBooks                                                                                                    | Web                           | MFG MCR                                                                                                    |        | 0         |
| Customers New Order POS View Orders View Customers Add Customer Add Customer New Order New Order View Orders |                |                 | Las expo | rt performed by: Louis<br>Defe: 5/16<br>Items To Expo | ()<br>s Wenceslao<br>/2019 3:50:00 P | QuickBooks Set<br>Set Up Inform<br>Step 1.<br>Re-Import<br>Step 2. Select | ttings<br>Export Categorie:<br>In a mro QuickBooks<br>Re-Import button.<br>I Do not reset d<br>ct QuickBooks A | s Auto Export                 | t<br>Lingsatel: Visually Ris Ingent Alters Area<br>Ints during Accounts Re-Import<br>Quick Books versions) |        | using the |
| View Vendors                                                                                                 |                |                 | Settings | Vendors<br>Products                                   | _                                    |                                                                           | As:<br>Inco                                                                                                    | set account<br>me account     | Inventory  Sales  Freicht and Shinning Coste                                                               |        |           |
| Add Product<br>Manage Inventory<br>View Products                                                             |                |                 | Reports  | Service Items<br>Sales Reps<br>Carriers               |                                      | Ac                                                                        | counts Receiva<br>Accounts Paya                                                                                | able account<br>able account  | AR · · AP · · ·                                                                                            |        |           |
| Q Quick Search                                                                                               |                |                 |          | Payment Terms<br>Payment Methor                       | ds                                   |                                                                           | Default Deposi<br>Shipp                                                                                        | it to account<br>bing account | Bank ~<br>Shipping and Delivery Income ~                                                                   |        |           |
| Q.                                                                                                    |                |                 |          | Currencies<br>Tax Items<br>Invoices (Shippe           | ed Customer I                        | Se                                                                        | Servio<br>ervices Adjustm<br>Default Disco                                                                     | ces account<br>ient account   | Ask My Accountant  Ask My Accountant  Ask My Accountant  Ask My Accountant                                 |        |           |
|                                                                                                    |                |                 |          | Payments Rece<br>Credit Memos (F<br>Bills (Received)  | ived<br>Received Cus                 | Select only i                                                             | f using QuickBoo                                                                                               | oks 2003 or n                 | iewer versions                                                                                             | ?      |           |
|                                                                                                    |                |                 |          | Vendor Credit M<br>Promotion Code                     | emos (Shippe                         | Positive Inv<br>Selectority                                               | ventory Adjustri<br>ventory Adjustri                                                                           | nent account<br>nent account  | t inventory adjustment                                                                                     | ?      |           |
|                                                                                                    |                |                 |          | Assembly Build                                        |                                      | Lotoccomy                                                                 | Default Cust<br>Default V                                                                                      | tomer Class<br>endor Class    | - Select a Class V                                                                                         | Ť      |           |
| Log Out                                                                                                    |                |                 |          |                                                       | © 2018, Advance                      | Pro Technologies.                                                         | All rights reserved.                                                                                           |                               |                                                                                                    | Finish | Close     |

7. Do a QB export in order to export the currency to QB or link an updated currency to the existing currency in QB if they have the same name.

| Q AdvancePro 11.00.0.1114* - Admin                           |                                                       | - 🗆 X            |
|--------------------------------------------------------------|-------------------------------------------------------|------------------|
| Advance Pro<br>My Workspace Admin Customers Vendors Products | Warehouse Returns Reports Sales Reps QuickBooks       | Web MFG MCR      |
| 🕹 Customers                                                  |                                                       |                  |
| New Order                                                    |                                                       |                  |
| POS                                                          |                                                       |                  |
| View Orders                                                  | (1) auickbooks                                        |                  |
| View Customers                                               |                                                       |                  |
| Add Customer                                                 | Last export performed by: Louis Wenceslap             |                  |
| A Vendors                                                    | Date: 5/17/2019 4:36:00 PM Expo                       | rt To QuickBooks |
| New Order                                                    | Items To Export                                       | Pending Qty      |
| View Orders                                                  | Customers                                             | 0                |
| View Vendors                                                 | Settings Vendors                                      | 0                |
| Products                                                     | Products                                              | 50               |
| Add Product                                                  | Service Items                                         | 0                |
| Manage Inventory                                             | Sales Reps                                            | 0                |
| View Products                                                | Reports Carriers                                      | 0                |
| Q Quick Search                                               | Payment Terms                                         | 0                |
| Colores Investores                                           | Payment Methods                                       | 0                |
| Select nem                                                   | Currencies                                            | 1                |
| Q.                                                           | Tax Items                                             | 0                |
| E Open Windows                                               | Invoices (Shipped Customer Invoices)                  | 1 0              |
|                                                              | Payments Received                                     | 0                |
|                                                              | Credit Memos (Received Customer RMA's)                | 0                |
|                                                              | Bills (Received Vendor Orders)                        | 0 0              |
|                                                              | Vendor Credit Memos (Shipped Vendor RMA's)            | 0 0              |
|                                                              | Promotion Codes                                       | 0                |
|                                                              | Assembly Build                                        | 0 0              |
|                                                              | Export Progress:                                      |                  |
|                                                              |                                                       |                  |
| Log Out                                                      | © 2018, AdvancePro Technologies. All rights reserved. |                  |

8. Edit the customer you want to change currency

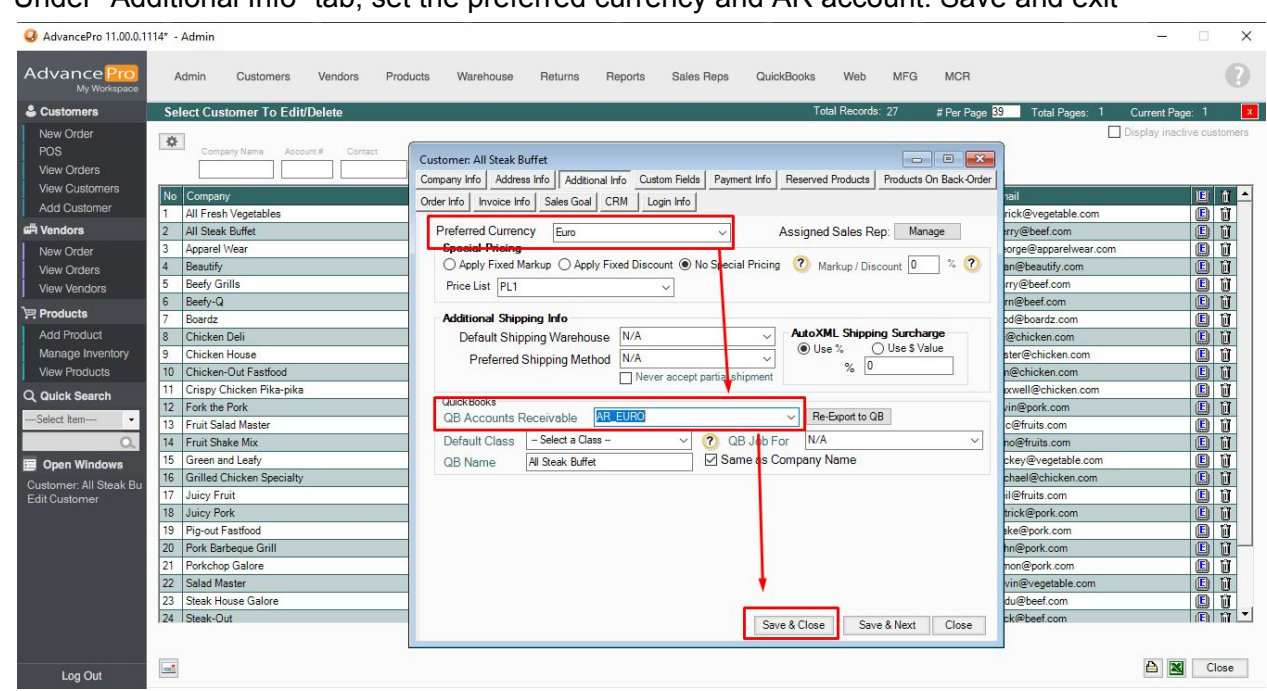

9. Under "Additional Info" tab, set the preferred currency and AR account. Save and exit